## Workflow for Online Student Evaluation System

After School Login Click on "<u>Student Registration for Online Evaluation</u>" Button.

| ePunjabSchool     (Management Information System - MIS)     Department of School Education - Punjab (India)                                                                                                    |                                                                                                    |  |  |  |
|----------------------------------------------------------------------------------------------------|----------------------------------------------------------------------------------------------------|--|--|--|
| Home 💰 Staff 🔊 Student 🌪 Scholarship 脂 Report 🥼 Infrastructure 📑 Mid-day-Meal 😭 ICT 🤞                                                                                                    | Setting<br>Generate Student ID's For Online Evaluation                                                                                                    |  |  |  |
|                                                                                                    | : Approval Status :<br>Tractor d                                                                                                    |  |  |  |
| 100                                                                                                    | South Where Ends is net approved:     0       South Approved Status:     Approved       Souther Approved Status:     Approved       Souther Approved Status:     Approved       Souther Approved Status:     Approved       Souther Approved Status:     Approved |  |  |  |
| Unupper the second second | : Student Details :                                                                                                    |  |  |  |
| 0 386 10 10 10 10 10 10 10 10 10 10 10 10 10                                                                                                    | Students Birthday Daving The Month. (Oct) =     Students Without Addher =                                                                                                    |  |  |  |
| CARE                                                                                                    | : Scholarship Rejected Stations :                                                                                                    |  |  |  |

On next screen Select Topic (relevant class / Scream) and click on SHOW Button. Students detail will be displayed. Select students who will be appeared in Online Student Evaluation.

| ePunjabSchool<br>(Management Information System - MIS)<br>Department of School Education - Pu |                                                        |                   |                                                                                                    |                                                                                                    |                                                                                                    | Punjab                                                         |                                                                     |        |
|-----------------------------------------------------------------------------------------------|--------------------------------------------------------|-------------------|----------------------------------------------------------------------------------------------------|----------------------------------------------------------------------------------------------------|----------------------------------------------------------------------------------------------------|----------------------------------------------------------------|---------------------------------------------------------------------|--------|
| t 😥                                                                                           | Student                                                | 戻 Scholarship     | 🕯 Report 🥼 Infrastructure 🖀                                                                                                    | Mid-day-Meal 😚 KT 🕴 Setting                                                                                                    |                                                                                                    |                                                                |                                                                     |        |
| or Stu                                                                                        | dent Evalua                                            | ation             |                                                                                                    |                                                                                                    |                                                                                                    |                                                                |                                                                     | J      |
| Select                                                                                        | Topic : SCIENCE                                        | - Science Class X |                                                                                                    |                                                                                                    |                                                                                                    |                                                                |                                                                     | *      |
|                                                                                               | Class : 10th                                           |                   | × *                                                                                                    | Stream :                                                                                                    | <ul> <li>Show</li> </ul>                                                                                                    |                                                                |                                                                     |        |
|                                                                                               | Class : 10th                                           |                   | •                                                                                                    | Strean :                                                                                                    | u Show                                                                                                    |                                                                |                                                                     |        |
|                                                                                               | Class : 10th                                           | fol Sc.           | Stadent Name                                                                                                    | Stream :<br>Father Name                                                                                                    | Show<br>Student VID                                                                                                    | Center                                                         | Class                                                               | Stream |
|                                                                                               | Cass : 10th                                            | ki k              | Student Kone<br>ANDALI                                                                                                    | Stream :<br>Father Name QUENEET STUCH                                                                                                    | Stow Statest UD 20294434528                                                                                                    | Cender<br>Girl                                                 | Class<br>10th-A                                                     | Stream |
|                                                                                               | Cass: 10th                                             | ki k.             | Student Name<br>ARDALI<br>ARDALI<br>ARDA                                                                                                    | Stream :<br>Father Name<br>GURANEST SINGH<br>JATENGER KUNARA SINGH<br>BATHINGER KUNARA                                                                                                    | Store     Store     S | Center<br>Girl<br>Boy                                          | Cass<br>100-A<br>100-A                                              | Stream |
|                                                                                               | Cass: 10th                                             | bi h.             | Student Kone<br>ANDALI<br>ARUH THAKUR<br>ARUH THAKUR<br>ARUH POREV KIMAR                                                                                                    | Stream :<br>feller Name GURINEET SINGH GURINEET SINGH RADHE KRISHAN                                                                                                    | Store     Store     S | Conder<br>Girl<br>Boy<br>Boy                                   | Cass<br>108-A<br>108-A<br>108-A                                     | Stream |
|                                                                                               | See 2005                                               | bil b.            | Student Rome Student Rome ANDALS ANUEH ANUEH BOREY KUMAR COURAR KAHAAR                                                                                                    | Stream :           Father Name           GURENET STUDH           JATTINDER KUMAR STRDH           RADHE KRIENAN           DHARANDER KUMAR           SAMAR JETT KUHAR                                                                                                    | Statest UD           Statest UD           315973717611           631667947358           263935419929           395545442007                                                                                                    | Casder<br>Girl<br>Boy<br>Boy<br>Boy                            | Cam<br>100-A<br>100-A<br>100-A<br>100-A                             | Stream |
|                                                                                               | Caess : 1200<br>1<br>2<br>3<br>4<br>5<br>6             | bit to            | Student Name           ANJALI           ANUAR           ANUAR           BOBEY KUMAR           GOURAW KUMAR KAHAAR           QUEDIDER SINGH                                                                                                    | Stress :<br>Faller Name           QURMET STUCH           JATENDER KUMAR STROH           RADHE KIESMAN           DHARMENDER KUMAR           SAMARJEET KAHAAR           SURJIT SENOH                                                                                                    | Stow           Station UD           20594/544288           20597377/611           631667947558           263935419929           295162542007           221865783419                                                                                                    | Center<br>Girl<br>Boy<br>Boy<br>Boy<br>Boy<br>Boy              | Class<br>108-A<br>108-A<br>108-A<br>108-A<br>108-A                  | Stream |
|                                                                                               | Cass: 10th<br>500 1<br>1<br>2<br>3<br>4<br>5<br>6<br>7 | tol to.           | Student Name  ANDALI  ANDALI  ANUM  ANUM  ANUM  COURNAR  ANUM  COURNAR  ANUMAR  ANUMAR ANUMAR  ANUMAR  ANUMAR ANUMAR ANUMAR  ANUMAR ANUMAR ANUMAR ANUMAR ANUMAR ANUMAR ANUMAR ANUMAR ANUMAR ANUMAR ANUMAR ANUMAR ANUMAR ANUMAR ANUMAR ANUMAR | Stream :<br>Yather Name<br>GURMEET SINGH<br>GURMEET SINGH<br>AATRIDER KUMAAR SINGH<br>RADHE KRISHAN<br>CHARARISHER KUMAR<br>SURJIT SINGH<br>RADHER SINGH                                                                                                    | Store         Store           920604 VD         92094546288           203945454288         315972717811           203932419929         263932419929           203935419929         395165262007           2218657830419         325805394031                                                                                                    | Conter<br>Gri<br>Boy<br>Boy<br>Boy<br>Boy<br>Boy<br>Boy<br>Boy | Cam<br>108h-A<br>108h-A<br>108h-A<br>108h-A<br>108h-A<br>108h-A     | Stram  |
|                                                                                               | Cass: 10th<br>1 1<br>2 3<br>4 4<br>5 6<br>7 8          | Kal Ka            | Student Rome Student Rome ADJALS ADJALS ARUR THARUR ARUR ARUBY KUMAR BOBBY KUMAR GOURAV KUMAR KAHAAR GURENDER SINGH GURENDER SINGH GURENTER SINGH GURENTER ARUBA                                                                                                    | Stream :<br>Xather Name  Curriett Strich  Curriett Strich | Store         Store           Radet UD         20594546288           20594546288         205973727611           20594546288         2059573727611           205953419929         205955419929           20595345921         20595345919           20595345921         5050594021           666724222461         666724222461                                                                                                    | Center<br>Girl<br>Boy<br>Boy<br>Boy<br>Boy<br>Boy<br>Corl      | Cans<br>108-A<br>108-A<br>108-A<br>108-A<br>108-A<br>108-A<br>108-A | Stream |

Create Batch of students and selected students row will be marked Green colored.

After creating batch of students, go to next button "Generate Students IDs for Online Evaluation" (placed on Dashboard). Check the list of students under this section and if you are satisfied, click on "Approve and Generate Student IDs" button. Note down the Student's IDs.

## How Students will acess the system on the day of Evaluation

Open website <u>www.epunjabschool.gov.in</u> and click on "Online Student Evaluation" Button

- → Then Click on Student Login Button.
- ➔ Enter School Login Id.

| ( | -Online Student Evaluation           |
|---|--------------------------------------|
| l | Enter School Login ID                |
|   | (Will be provided by school teacher) |
|   | Submit                               |
|   |                                      |

On successful login, School Name and information related to online evaluation will be displayed as shown in the following screen. Student has to enter his Student ID here.

| School Basic Details                     |        |
|------------------------------------------|--------|
| GSSS MUKANDPUR                           |        |
|                                          |        |
| Class - 9th                              |        |
| Stream :                                 |        |
| Subject : English Class IX               |        |
| Evaluation Date : 10/27/2016 12:00:00 AM |        |
| Evaluation Time : 10:30 AM               |        |
| Enter Student ID                         |        |
| P                                        | roceed |
|                                          |        |

One next screen (as shown below) student can check his Name, Father Name, class and other information related to evaluation. If everything is OK, student can start evaluation online by clicking "Start Now!" button.

| ~Student Basic Details |                                   |                  |
|------------------------|-----------------------------------|------------------|
|                        | School Name : GSSS MUKANDPUR      |                  |
|                        | Student's Name : ASISH B          |                  |
|                        | Father's Name : LAKHVIR SINGH     |                  |
|                        | Class-Section : 9th-A             |                  |
|                        | Stream :                          |                  |
|                        | Exam Duration : 00:01:00 hh:mm:ss |                  |
|                        |                                   | >> START NOW! << |

- → Now Test is Start. Time remaining will Display on Right Side.
- → Select one of the available options and click On Next Question Button to go to next question.
- ➔ Once student move to next question, he/she can not come back to previous question.

| ්) Legent                           | Time Remaining 00:00:55 |
|-------------------------------------|-------------------------|
| 1. Ouestion will be displayed here. |                         |
| O Verb .                            |                         |
| ⊙ Adverb .<br>⊙ Noun .              |                         |
| • Pranoun .                         | Real Constitution       |

Result will be displayed (as shown below) on completion of evaluation.

| Students Result     |  |
|---------------------|--|
| ASISH B             |  |
| Total Question : 10 |  |
| Correct Answers : 5 |  |
| Wrong Answers : 5   |  |
| Unattempted : 0     |  |
| Accuracy : 50.00 %  |  |
|                     |  |
|                     |  |
|                     |  |